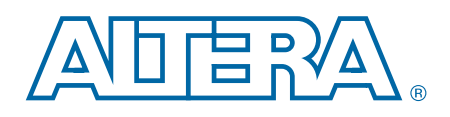

# Remote System Upgrade (ALTREMOTE\_UPDATE) Megafunction

**User Guide** 

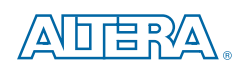

101 Innovation Drive San Jose, CA 95134 www.altera.com

UG-031005-3.0

Document last updated for Altera Complete Design Suite version: Document publication date: 10.0 February 2012

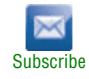

© 2012 Altera Corporation. All rights reserved. ALTERA, ARRIA, CYCLONE, HARDCOPY, MAX, MEGACORE, NIOS, QUARTUS and STRATIX words and logos are trademarks of Altera Corporation and registered in the U.S. Patent and Trademark Office and in other countries. All other words and logos identified as trademarks or service marks are the property of their respective holders as described at www.altera.com/common/legal.html. Altera warrants performance of its semiconductor products to current specifications in accordance with Altera's standard warranty, but reserves the right to make changes to any products and services at any time without notice. Altera assumes no responsibility or liability arising out of the application or use of any information, product, agreed to in writing by Altera. Altera customers are advised to obtain the latest version of device specifications before relying on any published information and before placing orders for products or services.

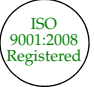

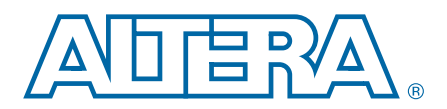

# **Contents**

#### **Chapter 1. About this Megafunction**

| Device Family Support                  | 1–1 |
|----------------------------------------|-----|
| General Description                    | 1–1 |
| Remote System Configuration Modes      | 1–2 |
| Remote Configuration Mode              | 1–2 |
| Local Configuration Mode               | 1–3 |
| Remote System Configuration Components | 1–4 |
| Page Mode Feature                      | 1–5 |
| Factory Configuration                  | 1–5 |
| Application Configuration              | 1–6 |
| Watchdog Timer                         | 1–6 |
| Remote Update Sub-Block                | 1–7 |
| Remote Configuration Registers         | 1–7 |
| Resource Utilization and Performance   | 1–7 |

### **Chapter 2. Getting Started**

| Parameter Settings                                           |  |
|--------------------------------------------------------------|--|
| Page 1 and Page 2a Settings                                  |  |
| Page 3 Settings                                              |  |
| Page 4 Settings                                              |  |
| Page 5 Settings                                              |  |
| Instantiating Megafunctions in HDL Code or Schematic Designs |  |
| Generating a Netlist for EDA Tool Use                        |  |
| Using the Port and Parameter Definitions                     |  |
| Identifying a Megafunction after Compilation                 |  |
| EDA Simulation                                               |  |
| SignalTap II Embedded Logic Analyzer                         |  |
| Design Example 1: Parameter Writes and Reconfig              |  |
| Design Files                                                 |  |
| Generating the Megafunction Variation                        |  |
| Compiling the Design Example                                 |  |
| Simulating the Design Example                                |  |
| Design Example 2: Parameter Read                             |  |
| Design Files                                                 |  |
| Generating the Megafunction Variation                        |  |
| Compiling the Design Example                                 |  |
| Simulating the Design Example                                |  |
|                                                              |  |

### **Chapter 3. Specifications**

| Verilog HDL Prototype        |  |
|------------------------------|--|
| VHDL Component Declaration   |  |
| VHDL LIBRARY-USE Declaration |  |
| Ports and Parameters         |  |

#### **Additional Information**

| Document Revision History | . Info-1 |
|---------------------------|----------|
| Document Revision History | . Info-2 |
| How to Contact Altera     | . Info-2 |

| Typographic Conventions | l | nfo-2 |
|-------------------------|---|-------|

# 1. About this Megafunction

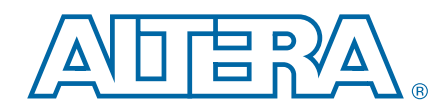

This user guide describes the features and behavior of the Remote System Upgrade (ALTREMOTE\_UPDATE) megafunction that you can configure through the parameter editor in the Quartus<sup>®</sup> II software.

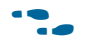

This user guide assumes that you are familiar with megafunctions and how to create them. If you are unfamiliar with Altera megafunctions or the parameter editor, refer to the *Introduction to Megafunctions User Guide*.

### **Device Family Support**

The ALTREMOTE\_UPDATE megafunction is available for all Altera<sup>®</sup> device families supported by the Quartus II software except the Max series, Cyclone, Cyclone II, and HardCopy II devices.

In this user guide, the term *Cyclone III series* includes the Cyclone III and Cyclone III LS devices; the term *Cyclone IV series* includes the Cyclone IV E and the Cyclone IV GX devices. When the term *Cyclone* is used alone, it includes Cyclone III and Cyclone IV series devices.

### **General Description**

The ALTREMOTE\_UPDATE megafunction implements a remote system upgrade (also known as *remote system update*) by taking advantage of the dedicated remote system upgrade circuitry available in supported devices.

A remote system upgrade helps you deliver feature enhancements and bug fixes without recalling the product, and reduces time-to-market and extends product life. By using the ALTREMOTE\_UPDATE megafunction and the dedicated circuitry, your design can download a new configuration image from a remote location, store it in the configuration memory, and direct the dedicated remote system upgrade circuitry to start a reconfiguration cycle.

The dedicated circuitry performs error detection during and after the configuration process. If there are errors, the circuitry facilitates system recovery by reverting back to a safe, default factory, configuration image and then provides error status information.

For detailed device-specific information on the functionality and implementation of the dedicated system upgrade circuitry, and design guidelines for implementing remote system upgrades with the supported configuration schemes, refer to the *Configuration Handbook*. For details about configuration schemes and features, refer to the Configuration Center page of the Altera website. Figure 1–1 shows a functional diagram for a typical remote system upgrade process.

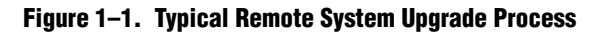

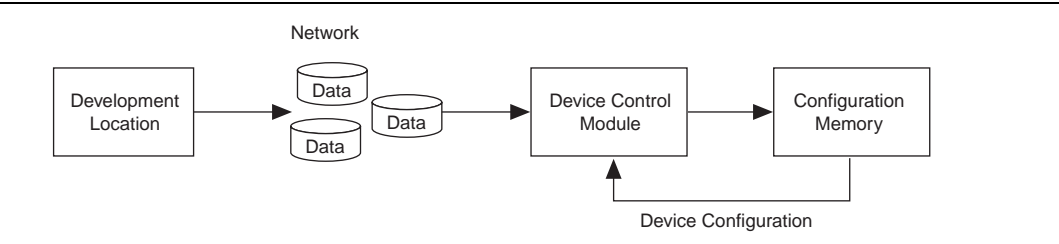

When using JTAG mode for configuration, remote system upgrade is unsupported.

### **Remote System Configuration Modes**

Remote system upgrade has two modes of operation:

- "Remote Configuration Mode"
- "Local Configuration Mode"

The remote and local configuration modes offer different features and allow you to determine the functionality of your system upon power-up.

#### **Remote Configuration Mode**

Use the remote configuration mode to manage up to seven different application configurations and one factory configuration for the devices that use enhanced configuration devices. The seven configuration file limit is due to the number of pages that the PGM[] pins in the device can select.

If the system receives more than seven configuration files from a remote source over a network or other data source, the previous configuration files are overwritten.

•••

For more information about the supported enhanced configuration devices for remote upgrades, refer to the *Configuration and Remote System Upgrades* section in the relevant device handbook.

When used with serial configuration devices, the remote update mode allows a configuration space to start at any flash sector boundary, allowing a maximum of 128 pages in the EPCS64 device and 32 pages in the EPCS16 device, in which the minimum size of each page is 512 Kbits. Additionally, the remote update mode features a user watchdog timer that can detect functional errors in an application configuration.

Cyclone III devices support the AP configuration scheme for Altera devices. In the AP configuration scheme, Cyclone III devices are configured using commodity 16-bit parallel flash memory. The flash memory provides a fast interface to access configuration data, because it allows the device to retrieve data on a 16-bit wide parallel data bus.

 For more information, refer to the Configuration Cyclone III Devices chapter and the Remote System Upgrade with Cyclone III Devices chapter in the Cyclone III Device Handbook, and to AN 521: Cyclone III Active Parallel Remote System Upgrade Reference Design.

On power-up in remote configuration mode, the device loads the user-specified factory configuration file, located at the default page address of 000 in the enhanced configuration device. After the device is configured by the remote update dedicated circuitry, the remote configuration control register points to the page address of the application configuration that needs to be loaded into the device. If an error occurs during user mode of an application configuration, the device reloads the default factory configuration.

Figure 1–2 shows a diagram of remote configuration mode.

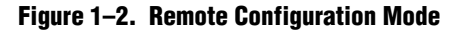

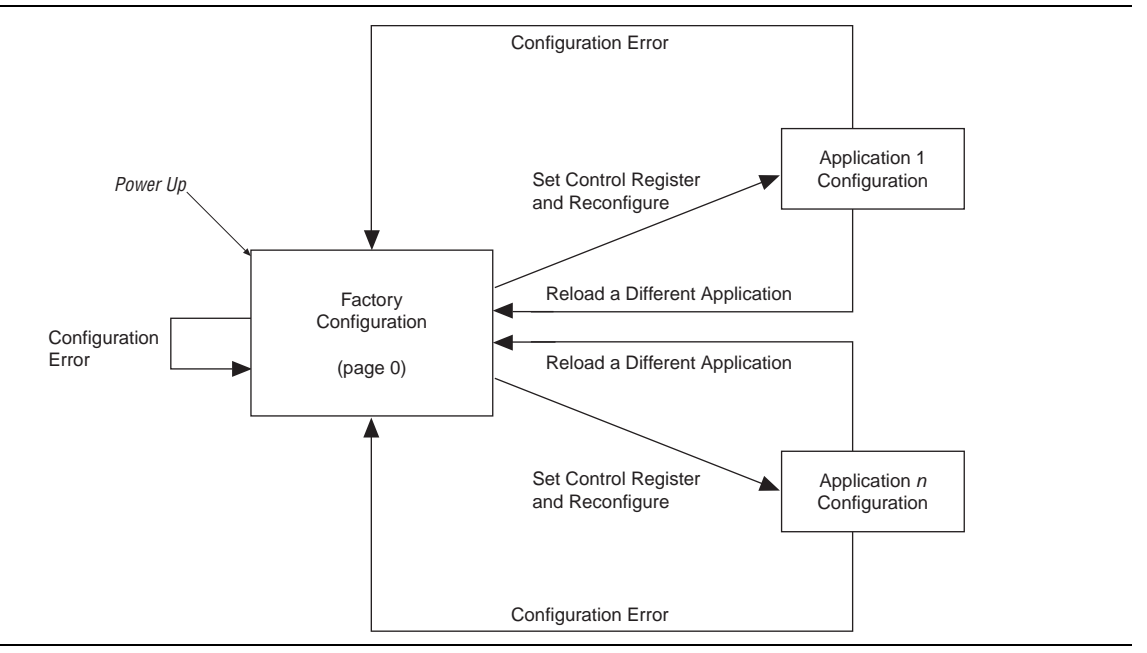

### **Local Configuration Mode**

Use local configuration mode for systems that load an application immediately upon power-up. In local configuration mode, you can only use one configuration, which you can update either remotely or locally.

P

Not all devices support local configuration mode; check the device handbook for details.

Upon power-up or nCONFIG assertion, the device loads the application configuration. If an error occurs during local configuration mode, the device loads the factory configuration. If you use an enhanced configuration device, page address 001 is the location for the application configuration data, and page address 000 is the location for the factory configuration data.

If the configuration data at page address 001 does not load correctly due to cyclical redundancy check (CRC) failure, if it times out of the enhanced configuration device, or if the external processor times out, the factory configuration located at the default page (page address 000) loads into the device. The user watchdog timer feature is not supported in the local configuration mode. The remote system upgrade control register write access is disabled. However, the device supports read access to obtain error status information.

Local update mode is not supported in the AS configuration scheme (with a serial configuration device).

Figure 1–3 shows the transition between configurations in local configuration mode.

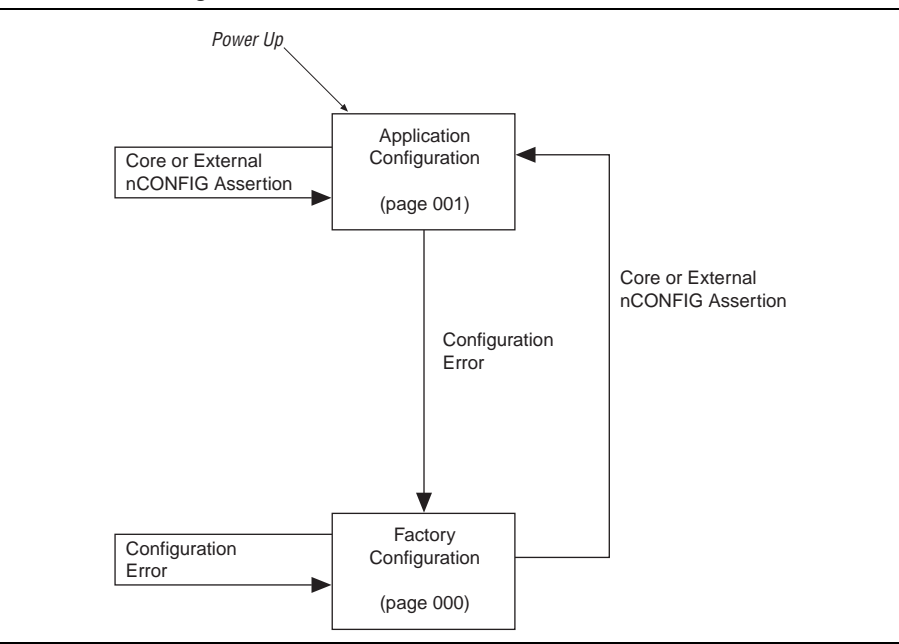

Figure 1–3. Local Configuration Mode

### **Remote System Configuration Components**

The following components are available in all supported devices to support remote and local configuration modes:

- Page mode feature
- Factory configuration
- Application configuration
- Watchdog timer
- Remote update sub-block
- Remote configuration registers

The following sections describe each remote system configuration component in detail; however, these descriptions do not provide full details of all device-specific features.

For more information about device-specific features, refer to the Configuration Handbook.

#### **Page Mode Feature**

The page mode feature enables your design to select a location in which it accesses configuration data. The enhanced configuration device can store up to eight different configuration files (one factory and seven application files). Page selection is performed with the PGM[2..0] pins on the devices. On the FPGA, these pins can be designated user I/O pins during standard configuration mode, but in remote system configuration mode, they are used as dedicated output pins.

Upon power-up in remote configuration mode, the factory configuration selects the user-specified page address via the Stratix series device PGM[2..0]output pins. These pins drive the PGM[2..0] input pins of the enhanced configuration device and select the requested page in the memory.

If an intelligent host is used instead of an enhanced configuration device, you should create logic in the intelligent host to support page mode settings similar to that in enhanced configuration devices.

I There are no pgmout pins for the AS configuration scheme, because the erasable programmable configurable serial (EPCS) device does not have inputs for pgm pins in the AS interface making it incapable to read the pgmout pins from the remote update block. The active serial memory interface (ASMI) controller handles this configuration proses instead.

When implementing remote system upgrade with AS configuration, a dedicated 7-bit page start address register inside the Stratix II FPGA determines the start addresses for configuration pages within the serial configuration device. The PGM[6..0] registers form bits [22..16] of the 24-bit start address. The other 17 bits are set to zero:  $StAdd[23..0] = \{1'b0, PGM[6..0], 16'b0\}$ .

In Stratix III devices and later, the dedicated 24-bit start address register PGM[23..0]holds the start address. For both AS and AP configurations, Cyclone devices use a 24-bit boot start address in which you set the most significant 22 bits. Cyclone devices do not support pgmout ports.

During AS configuration, the Arria GX, Arria II GX, Stratix IV, Stratix III, Stratix II, Stratix II GX, or Cyclone III device uses this 24-bit page start address to obtain configuration data from the serial configuration devices.

#### **Factory Configuration**

Factory configuration is the default configuration data setup. In enhanced configuration devices, the default page address is 000. Factory configuration data is written into the memory device only once by the system manufacturer and should not be remotely updated or altered. In remote configuration mode, the factory configuration loads into Arria GX, Stratix series, and Cyclone series devices upon power-up. Similarly, in the AS remote configuration scheme, which uses a serial configuration device, the factory configuration loads into the device upon power-up.

If a system encounters an error while loading application configuration data or if the device reconfigures due to nCONFIG assertion, the device loads the factory configuration. The remote system configuration register determines the reason for factory reconfiguration. Based on this information, the factory configuration determines which application configuration to load.

For the Cyclone series devices, upon power-up in remote update in the AP configuration scheme, the Cyclone series devices load the default factory configuration located at address

boot\_address[23:0] = 24'h010000 = 24'b1 0000 0000 0000 0000. You can change the default factory configuration address to any desired address using the JTAG instruction APFC\_BOOT\_ADDR. The factory configuration image is stored in non-volatile memory and is never updated or modified using remote access. This corresponds to the default start address location 0x010000 (or the updated address if the default address is changed) in the supported parallel flash memory. Note that 0x010000 is the 16-bit word address for the AP flash memory. However, the Quartus II software implements 8-bit byte addressing, and therefore the correct Quartus II software setting for this address is 0x020000.

For more information, refer to the *Configuring Cyclone III Devices* chapter and the *Remote System Upgrade with Cyclone III Devices* chapter in the *Cyclone III Device Handbook*, and to *AN 521: Cyclone III Active Parallel Remote System Upgrade Reference Design*.

For more information about factory configuration in Stratix III devices, refer to the *Configuring Stratix III Devices* chapter and the *Remote System Upgrades with Stratix III Devices* chapter in the *Stratix III Device Handbook*.

### **Application Configuration**

The application configuration is the configuration data received from the remote source and is stored in different locations or pages of the memory storage device (excluding the factory default page).

### Watchdog Timer

A watchdog timer is a circuit that determines whether another mechanism functions properly. The watchdog timer functions like a time delay relay that remains in the reset state while an application runs properly. Arria GX, Stratix series, and Cyclone III and Cyclone IV devices are equipped with a built-in watchdog timer for remote system configuration to prevent a faulty application configuration from indefinitely stalling the device. The timer is a 29-bit counter, but you use only the upper 12 bits to set the value for the watchdog timer. The timer begins counting once the device goes into user mode. If the application configuration does not reset the user watchdog timer before time expires, the dedicated circuitry reconfigures the device with the factory configuration and resets the user watchdog timer.

The user watchdog timer is disabled in local configuration.

### Remote Update Sub-Block

The remote update sub-block manages the remote configuration feature. This sub-block, which is controlled by a remote configuration state machine, generates the control signals required to control the various remote configuration registers.

#### **Remote Configuration Registers**

The remote configuration registers keep track of page addresses and the cause of configuration errors. You can control both the update and shift registers; the status and control registers are controlled by internal logic, but are read via the shift register. In Stratix III devices and later, the current control registers are 38-bit registers; in Stratix II devices, they are only 21-bit registers.

For Cyclone devices, the remote system upgrade status register has additional capabilities. Three sets of registers store the status for the current application configuration and the two previous application configurations.

For more information about this feature in Cyclone III devices, refer to the *Remote* System Upgrade with Cyclone III Devices chapter in the Cyclone III Device Handbook, and to AN 521: Cyclone III Active Parallel Remote System Upgrade Reference Design

For more information about configuration registers, refer to the Configuration and *Remote System Upgrades* section in the relevant device handbook.

### **Resource Utilization and Performance**

For precise details about resource utilization and performance of a specific device, refer to the MegaWizard<sup>™</sup> Plug-In Manager and the compilation reports for the device.

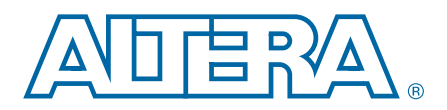

# 2. Getting Started

### **Parameter Settings**

The most efficient way to customize your megafunction is with the parameter editor. The parameter editor displays only the features that are appropriate to the selected device. Within each selected device, certain features are available, depending on the modes that you specify.

This section provides descriptions of the options available on the individual pages of the ALTREMOTE\_UPDATE wizard.

To start the parameter editor from the Quartus II software, on the Tools menu, click **MegaWizard Plug-In Manager**.

**For more information about the parameter editor, refer the** *Introduction to Megafunctions User Guide*.

### Page 1 and Page 2a Settings

On page 1 of the parameter editor, you can create, edit, or copy a custom megafunction variation.

On page 2a of the ALTREMOTE\_UPDATE parameter editor, specify the family of device you want to use, type of output file to create, and the name of the output file. Choose AHDL (.tdf), VHDL (.vhd), or Verilog HDL (.v) as the output file type.

### **Page 3 Settings**

On page 3 of the ALTREMOTE\_UPDATE parameter editor, you specify the type of operation mode, the initialization settings of the remote update, the page to be loaded at reconfiguration, and whether you want to use the watchdog timer and enter a value for the timer. Specify the conditions under which reconfiguration should start.

If the currently selected device family is the Arria<sup>®</sup> GX, Stratix<sup>®</sup> II, or Stratix II GX device family, in the **Which operation mode will you be using?** pull-down list, select **ACTIVE\_SERIAL\_REMOTE**. This option allows the remote update block to use the active serial (AS) configuration scheme. Note that there are no pgmout output pins in the generated block when the ACTIVE\_SERIAL\_REMOTE operation mode is selected.

For details on the operation modes for these device families, refer to these documents: *Remote System Upgrades with Arria GX Devices* and *Remote System Upgrades with Stratix II and Stratix II GX Devices*.

If the selected device family is the Stratix, or Stratix GX, the operation mode available is LOCAL and REMOTE. For details on this operation modes, refer to the *Configuration Handbook*.

- If the currently selected device family is the Arria II GX, Cyclone III series, Cyclone IV series, HardCopy III, HardCopy IV, Stratix III, Stratix IV, or Stratix V devices, the only operation mode available is REMOTE. For details on the operation modes supported by these device families, refer to the relevant chapters in the *Configuration Handbook*. The **remote update simulation initialization** options are not available for these device families.
- Only REMOTE and ACTIVE\_SERIAL\_REMOTE operation modes support writing configuration parameters.
- The **Enable reconfig POF checking** option is only available for Arria II GX, HardCopy III, HardCopy IV, Stratix III, Stratix IV, and Stratix V device families. This option allows the remote system upgrade circuitry to check and verify the POF header of the application image, when a reconfiguration is triggered to configure the application image. If a valid POF header is found, the device will proceed to load the application image. Otherwise, an error signal will be flagged to indicate an invalid POF header is detected and the device will not start the application configuration. For more information, refer to the *Configuration Handbook*.
  - For a design reference on this feature, refer to *AN* 603: *Active Serial Remote System Upgrade Reference Design*.
- You can trigger the remote system upgrade by turning on the check boxes under the **What should start the reconfiguration?** list, which is only available for the device families that support remote update simulation initialization options. If one of the selected items is triggered during the simulation, the reconfiguration process starts. For details about these items (nCONFIG, nSTATUS, and so on) refer to the *Configuration Handbook*.

### **Page 4 Settings**

Page 4 of the ALTREMOTE\_UPDATE parameter editor lists the simulation model files needed to simulate the generated design files. You can enable the Quartus II software to generate a synthesis area and timing estimation netlist for use by third-party tools.

### **Page 5 Settings**

On page 5 of the ALTREMOTE\_UPDATE parameter editor, you specify the files you wish to generate for your custom megafunction. The gray check marks indicate files that are always generated; the other files are optional and are generated only when selected.

# **Instantiating Megafunctions in HDL Code or Schematic Designs**

When you use the parameter editor to customize and parameterize a megafunction, the parameter editor creates a set of output files that allows you to instantiate the customized function in your design. Depending on the language you choose in the parameter editor, the wizard instantiates the megafunction with the correct parameter values and generates a megafunction variation file (wrapper file) in Verilog HDL format (**.vhd**), or AHDL format (**.tdf**) along with other supporting files.

The parameter editor provides options to create the following files:

- A sample instantiation template for the language of the variation file (\_inst.v, \_inst.vhd, or \_inst.tdf)
- Component Declaration File (.cmp) that can be used in .vhd files
- ADHL Include File (.inc) that can be used in .tdf
- Quartus II Block Symbol File (.bsf) that can be used in schematic designs
- Verilog HDL module declaration file that can be used when instantiating the megafunction as a black box in a third-party synthesis tool (\_bb.v)

**For more information about the wizard-generated files, refer to Quartus II Help or to the** *Recommended HDL Coding Styles* chapter in volume 1 of the *Quartus II Handbook*.

### **Generating a Netlist for EDA Tool Use**

If you use a third-party EDA synthesis tool, you can instantiate the megafunction variation file as a black box for synthesis. Use the VHDL component declaration or Verilog module declaration black-box file to define the function in your synthesis tool, and then include the megafunction variation file in your Quartus II project.

If you enable the option to generate a synthesis area and timing estimation netlist in the parameter editor, the wizard generates an additional netlist file (**\_syn.v**). The netlist file is a representation of the customized logic used in the Quartus II software. The file provides the connectivity of the architectural elements in the megafunction but might not represent true functionality. This information enables certain third-party synthesis tools to better report area and timing estimates. In addition, synthesis tools can use the timing information to focus timing-driven optimizations and improve the quality of results.

For more information about using megafunctions in your third-party synthesis tool, refer to the appropriate chapter in the *Synthesis* section in volume 1 of the *Quartus II Handbook*.

### **Using the Port and Parameter Definitions**

Instead of the parameter editor, you can instantiate the megafunction in your Verilog HDL, VHDL, or AHDL code by calling the megafunction and settings its parameters as you would any other module, component, or subdesign.

P

Altera recommends that you use the parameter editor for complex megafunctions, which ensures that you properly set all the megafunction parameters.

For a list of the megafunction ports and parameters, refer to Chapter 3, Specifications.

### **Identifying a Megafunction after Compilation**

During Quartus II compilation, analysis and elaboration is performed to build the structure of your design. Locate your megafunction in the Project Navigator window by expanding the compilation hierarchy and locating the megafunction by its name.

Similarly, to search for node names within the megafunction (using the Node Finder), in the **Look in** dialog box, click **Browse (...)** and select the megafunction in the **Hierarchy** dialog box.

### **EDA Simulation**

Depending on the simulation tool that you are using, refer to the appropriate EDA topic in the Quartus II software Help files. These tool-specific topics show you how to perform functional and gate-level timing simulations that include the megafunctions, and include the necessary files and directories in which the files are located.

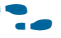

For more information, refer to the EDA Tool Support Resource Center page of the Altera website.

### SignalTap II Embedded Logic Analyzer

The SignalTap<sup>®</sup> II embedded logic analyzer provides you with a method to debug all Altera megafunctions in your design. With the SignalTap II embedded logic analyzer, you can capture and analyze data samples for the top-level ports of the Altera megafunctions in your design while your system is running at full speed.

To monitor signals from your Altera megafunctions, you must first configure the SignalTap II embedded logic analyzer in the Quartus II software, and then include the analyzer as part of your Quartus II project. The Quartus II software seamlessly embeds the analyzer along with your design in the selected device.

For more information about using the SignalTap II embedded logic analyzer, refer to the Design Debugging Using the SignalTap II Embedded Logic Analyzer chapter in volume 3 of the Quartus II Handbook.

### **Design Example 1: Parameter Writes and Reconfig**

This design example illustrates the sequence of control signals to set the time out value of the watchdog timer to a required count, thus enabling it. It also illustrates the sequence to select an application page and assert reconfig signal to start reconfiguration of the device by using the selected page.

### **Design Files**

The design files are available on the Literature and Technical Documentation page of the Altera website. The files are located under the following sections:

 Quartus II Development Software Literature page (expand the Using Megafunctions section and then expand the I/O section). Literature: User Guide section of the Altera website.

In this example, you can must perform the following activities:

- Instantiate remote update block using the ALTREMOTE\_UPDATE megafunction and the parameter editor.
- Implement the design and assign the EP1S10B672C6 device to the project.
- Compile and simulate the design.

### **Generating the Megafunction Variation**

To generate the ALTREMOTE\_UPDATE megafunction variation and add the variation to the top-level file of your Quartus II project, follow these steps:

- 1. Unzip the contents of **ALTREMOTE\_UPDATE\_DesignExample\_ex1.zip** to any working hard drive on your computer.
- 2. In the Quartus II software, extract the **Remote\_Update\_ex1\_1.1.qar** to your working directory, and open the **remote\_update.qpf** project.
- 3. On the Tools menu, select MegaWizard Plug-In Manager.
- 4. Select **Create a new custom megafunction variation**, and click **Next**; the MegaWizard<sup>™</sup> Plug-In Manager [page 2a] appears.
- 5. In the Which device family will you be using? pull-down list, select Stratix.
- 6. Under Which type of output file do you want to create? option, select Verilog HDL.
- 7. Under Installed Plug-Ins, in the I/O folder, select ALTREMOTE\_UPDATE.
- 8. Name the output file as remote\_update\_ex1.Click Next. Page 3 appears
- 9. In the Which operation mode will you be using? pull-down list, select REMOTE.
- 10. Turn on Add support for writing configuration parameters.
- 11. In the **Would you like Remote Update to initiate with a default or application specific settings?** pull-down list, select **FACTORY**.
- 12. Turn off the Use the Watchdog timer and set timer to check box.
- 13. In the Which page should be loaded at reconfiguration? pull-down list, select 3.
- 14. Under the What should start the reconfiguration? list, turn on the CRC, POF ID, SW ID Error, Core nConfig asserted, nStatus asserted, and Pin nConfig asserted check boxes. Turn off the Watchdog timed out check box.
- 15. Click Next. Page 4 appears.
- 16. Turn off the **Generate a netlist** check box.
- 17. Click Next. Page 5 appears.
- Turn on the Quartus II symbol file, Instantiation template file, and Verilog HDL black box file check boxes, and turn off the AHDL Include file and VHDL Component declaration file options.Click Finish.

The remote\_update\_ex1 module is now built.

### **Compiling the Design Example**

To assign the device and compile your design, follow these steps:

- 1. In the Quartus II software, with the **remote\_update.qpf** open, on the Assignments menu, choose **Device**. The **Device** dialog box appears.
- 2. In the Family pull-down list, select Stratix.
- 3. Under Target device, select Specific device selected in 'Available devices' list.
- 4. Under Available devices, select EP1S10B672C6.
- 5. Click the **Device and Pin Options** button. The **Device and Pin Options** dialog box appears.
- 6. In the **Category** list, select **Configuration**.
- 7. In the Configuration scheme, select **Passive Serial (can use Configuration Device)**.
- 8. In the **Configuration mode** pull-down list, select **Remote**.
- 9. Under **Configuration device**, turn on **Use configuration device** and select **Auto**.
- 10. Click OK to close the Device and Pin Options dialog box.
- 11. Click **OK** to close the **Device** dialog box.
- 12. On the Processing menu, choose Start Compilation.
- 13. When the Full compilation was successful dialog box displays, click OK.

### **Simulating the Design Example**

If you are unfamiliar with using the ModelSim-Altera software, refer to the Model-Sim Altera Support section on the Altera website. On the support page, there are various links to topics such as installation, usage, and troubleshooting.

To simulate the design example, follow these steps:

- 1. Unzip the **ALTREMOTE\_UPDATE\_ex1\_msim.zip** file to any working directory on your PC.
- 2. Browse to the folder in which you unzipped the files.
- 3. Open the **remote\_update\_ex1.do** file in a text editor.
- 4. In line 1 of the remote\_update\_ex1.do file, replace <directory\_path> with the directory path of the appropriate library files. For example, C:/Modeltech\_ae/altera/verilog/stratix
- 5. On the File menu, click **Save**.
- 6. Start the ModelSim-Altera software.
- 7. On the File menu, click Change Directory.
- 8. Select the folder in which you unzipped the files. Click OK.
- 9. On the Tools menu, point to Tcl, and click Execute Macro.

- 10. Select the **remote\_update\_ex1.do** file and click **Open**. This is a script file for ModelSim-Altera software that automates all the necessary settings for the simulation.
- 11. Verify the results by looking at the Waveform Viewer window.

Figure 2–1 shows the expected simulation results in the ModelSim-Altera software.

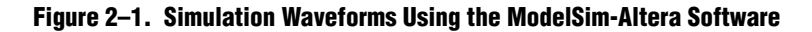

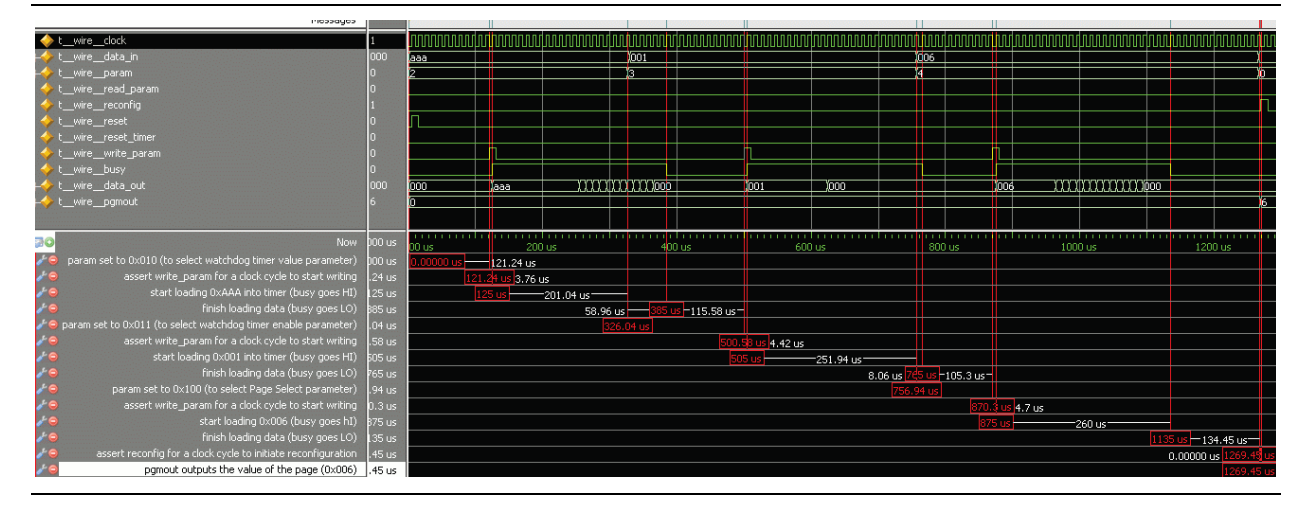

The stimulus sets the watchdog timer timeout value to **AAA** (357,826,560 clock cycles), enables the watchdog timer, selects page 6 for reconfiguration, and initiates reconfiguration.

- The first part of the simulation consists of setting the timeout value for the watchdog. The default of data\_in[] is set to 1010\_1010\_1010 (357,826,560 clock cycles) to specify the time out value for the watchdog timer.
- The default of param[] is set to 010. This selects the watchdog timer value parameter.
- At time *t* = 121.4 μs, write\_param is asserted for one clock cycle. This begins the parameter writing operation for the timer value into the remote update block.
- Notice that the busy signal goes active at the start of data loading at  $t = 125 \,\mu\text{s}$  until  $t = 385.8 \,\mu\text{s}$ , at which point the parameter is written successfully.

The second part of the simulation consists of enabling the watchdog timer.

- The default of data\_in[] is set to 0001 to enable the watchdog timer. There are only two values for this parameter: 1 (enable) or 0 (disable).
- The default of param[] is set to 011. This selects the watchdog enable parameter.
- At time t = 501 μs, write\_param is asserted for one clock cycle. This begins the parameter writing operation for enabling the watchdog into the remote update block.
- Notice that the busy signal goes active at the start of data loading at  $t = 505 \,\mu\text{s}$  until  $t = 765 \,\mu\text{s}$ , at which point the parameter is written successfully.

The third part of the simulation consists of setting the Page Select parameter to 6.

- data\_in[] is set to 0110 (Page 6) to specify the desired page to be loaded during reconfiguration. There are only eight possible values for this parameter: 0 (factory configuration), or 1–7 (application configuration).
- param[] is set to 100. This selects the page select parameter.
- At time t = 870 µs, write\_param is asserted for one clock cycle. This begins the parameter writing operation for setting the page select parameter into the remote update block.
- Notice that the busy signal goes active at the start of data loading at  $t = 875 \mu s$  until  $t = 1135 \mu s$ , at which point the parameter is written successfully.

The final part of the simulation consists of initiating reconfiguration of the chip with the current settings. This is done when reconfig is asserted at  $t = 1270 \,\mu$ s. After this, the chip initiates reconfiguration, and the pgmout[] pins are driven with the value of the page (6 = 0110) that is loaded during reconfiguration.

### **Design Example 2: Parameter Read**

This design example illustrates the sequence of control signals to read the watchdog enable status, watchdog timeout value, the page set for reconfiguration, and the current configuration state.

### **Design Files**

The design files are available on the Literature and Technical Documentation page of the Altera website. The files are located under the following sections:

- Quartus II Development Software Literature page (expand the Using Megafunctions section and then expand the I/O section)
- Literature: User Guide section of the Altera website

In this example, you must perform the following activities:

- Instantiate remote update block using the ALTREMOTE\_UPDATE megafunction and the parameter editor.
- Implement the design and assign the EP1S25F1020C5 device to the project.
- Compile and simulate the design.

### **Generating the Megafunction Variation**

To generate the ALTREMOTE\_UPDATE megafunction variation and add the variation to the top-level file of your Quartus II project, follow these steps:

1. Unzip the contents of the

**ALTREMOTE\_UPDATE\_DesignExample\_ex2.zip** file to your working directory on your PC.

- 2. In the Quartus II software, extract the **Remote\_Update\_ex2\_1.1.qar** project to your working directory, and open the **remote\_update\_ex2.qpf** file.
- 3. On the Tools menu, select MegaWizard Plug-In Manager.

- 4. Select **Create a new custom megafunction variation**, and then click **Next**; the MegaWizard Plug-In Manager [page 2a] appears.
- 5. In the Which device family will you be using? pull-down list, select Stratix.
- 6. Turn on the Verilog HDL option under the Which type of output file do you want to create? list.
- 7. Under Installed Plug-Ins, in the I/O folder, select ALTREMOTE\_UPDATE.
- 8. Specify the output file remote\_update\_ex2.
- 9. Click Next. Page 3 appears.
- 10. In the Which operation mode will you be using? pull-down list, select REMOTE.
- 11. Turn on the Add support for writing configuration parameters check box.
- 12. In the **Would you like Remote Update to initiate with a default or application specific settings?** pull-down list, select **FACTORY**.
- 13. Turn on the Use the Watchdog timer and set timer to check box, and specify 100.
- 14. In the Which page should be loaded at reconfiguration? pull-down list, select 3.
- 15. Turn on all check boxes under the What should start the reconfiguration? list.
- 16. Click Next. Page 4 appears.
- 17. Turn off the Generate a netlist check box.
- 18. Click Next. Page 5 appears.
- 19. Turn on the **Quartus II symbol file, Instantiation template file**, and **Verilog HDL black-box file declaration file** check boxes. Turn off the **AHDL Include file** and **VHDL component declaration file** check boxes.
- 20. Click Finish.

The remote\_update\_ex2 module is now built.

### **Compiling the Design Example**

To assign the device and compile your design, follow these steps:

- 1. In the Quartus II software, with the **remote\_update\_ex2.qpf** file open, on the Assignments menu, choose **Device**. The **Device** dialog box appears.
- 2. In the Family pull-down list, select Stratix.
- 3. Under Target device, select Specific device selected in 'Available devices' list.
- 4. Under Available devices, select EP1S25F1020C5.
- 5. Click the **Device and Pin Options** button. The **Device and Pin Options** dialog box appears.
- 6. In the Configuration scheme, select **Passive Serial (can use Configuration Device).**
- 7. In the Configuration mode pull-down list, select Remote.
- 8. Leave the other options in the default state and click **OK**.
- 9. Click OK to close the Device and Pin Options dialog box.

- 10. Click **OK** to close the **Device** dialog box.
- 11. On the Processing menu, choose Start Compilation.
- 12. When the Full compilation was successful dialog box displays, click OK.

### Simulating the Design Example

• If you are unfamiliar with using the ModelSim-Altera software, refer to the Model-Sim Altera Support section on the Altera website. On the support page, there are various links to topics such as installation, usage, and troubleshooting.

To simulate the design example, follow these steps.

- 1. Unzip the **ALTREMOTE\_UPDATE\_ex2\_msim.zip** file to your working directory on your PC.
- 2. Browse to the folder in which you unzipped the files.
- 3. Open the **remote\_update\_ex2.do** file in a text editor.
- 4. In line 1 of the remote\_update\_ex2.do file, replace <directory\_path> with the directory path of the appropriate library files. For example, C:/Modeltech\_ae/altera/verilog/stratix
- 5. On the File menu, click **Save**.
- 6. Start the ModelSim-Altera software.
- 7. On the File menu, click Change Directory.
- 8. Select the folder in which you unzipped the files. Click **OK**.
- 9. On the Tools menu, click Execute Macro.
- 10. Select the **remote\_update\_ex2.do** file and click **Open**. This is a script file for the ModelSim-Altera software that automates all the necessary settings for the simulation.
- 11. Verify the results by looking at the Waveform Viewer window.

Figure 2–2 shows the expected simulation results in the ModelSim-Altera software.

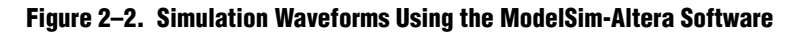

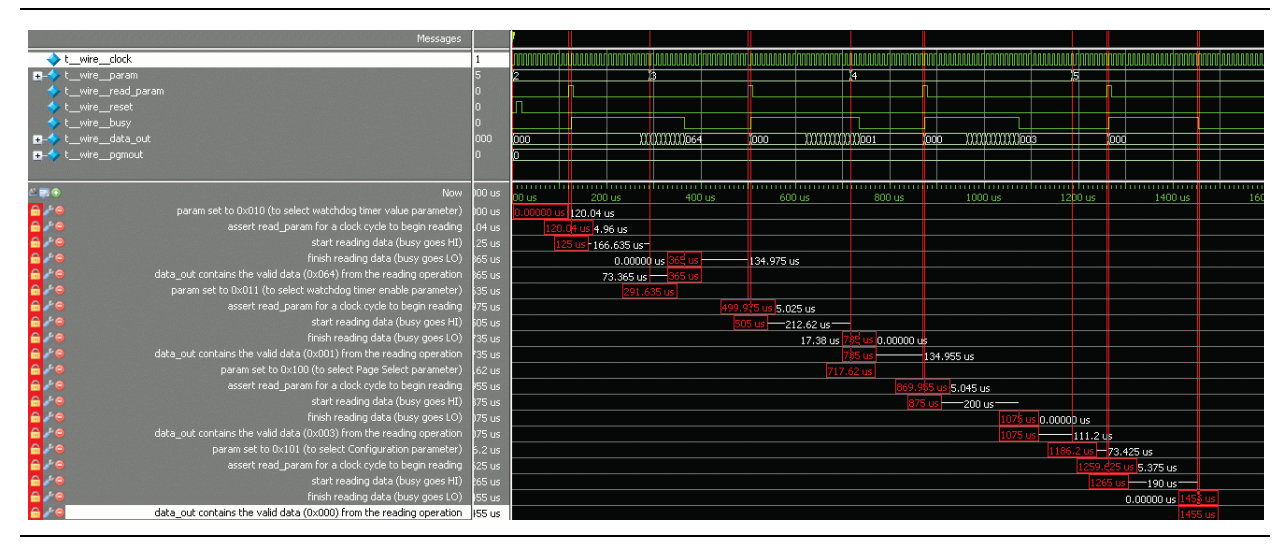

The stimulus reads the watchdog timer timeout value, the watchdog timeout enable parameter, the value of the page set, and the value of configuration parameter.

The first part of simulation consists of reading the value of the watchdog timeout value parameter. The following shows how this was achieved:

- The default setting of param[] is set to 010 to select the watchdog timer value parameter.
- The default setting of read\_param is asserted for one clock cycle, in which t = 121 µs; data read begins from the remote update block.
- Notice that the busy signal goes active at the start of data reading at  $t = 125 \mu s$  until  $t = 365 \mu s$ , at which point the parameter is read successfully.

data\_out[] is now valid and contains the current value of the parameter read (in this case, the value is 0000\_0110\_0100, which is the upper 12 bits of the 29-bit timeout counter, and implies the watchdog timer will timeout at a counter value of 100).

The second part of the simulation consists of reading the value of the watchdog timeout enable parameter. The following shows how this was achieved:

- param[] is set to 011 to select watchdog timeout enable parameter
- read\_param is asserted for one clock cycle where at t = 500 µs data read begins from the remote update block
- Notice that the busy signal goes active at the start of data reading at  $t = 505 \mu s$  until  $t = 735 \mu s$ , at which point the parameter is read successfully

data\_out[] is now valid and contains 0000\_0000\_0001. The LSB bit being set indicates that the watchdog timer is enabled.

The third part of the simulation consists of reading the value of the page set. The following shows how this was achieved:

■ param[] is set to 100 to select the Page Select parameter.

- read\_param is asserted for one clock cycle where at t = 870 μs data read begins from the remote update block.
- Notice that the busy signal goes active at the start of data reading at *t* = 875 μs until t = 1075 μs, at which point the parameter is read successfully.

data\_out[] is now valid and contains 0000\_0000\_0011. The three LSB bits indicate the page set value is 3.

The fourth part of the simulation consists of reading the value of the configuration. The following shows what was done:

- param [] is set to 101 to select the configuration parameter.
- read\_param is asserted for one clock cycle, where at t = 1260 µs data read begins from the remote update block.
- Notice that the busy signal goes active at the start of data reading at t = 1265 µs until t = 1455 µs, at which point the parameter is read successfully.

data\_out[] is now valid and contains 0000\_0000\_0000. The LSB bit indicates the current configuration is factory configuration.

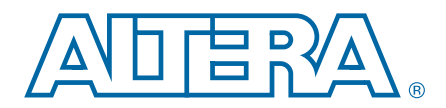

# 3. Specifications

### **Verilog HDL Prototype**

The following Verilog HDL prototype is located in the Verilog Design File (.v) **altera\_mf.v** in the *<Quartus II installation directory*>\eda\synthesis directory.

```
module altremote_update
```

| ₿( | parameter  | check_app_pof = "false",                                |
|----|------------|---------------------------------------------------------|
|    | parameter  | intended_device_family = "unused",                      |
|    | parameter  | in_data_width = 12,                                     |
|    | parameter  | operation_mode = "remote",                              |
|    | parameter  | out_data_width = 12,                                    |
|    | parameter  | sim_init_config = "factory",                            |
|    | parameter  | <pre>sim_init_page_select = 0,</pre>                    |
|    | parameter  | <pre>sim_init_status = 0,</pre>                         |
|    | parameter  | <pre>sim_init_watchdog_value = 0,</pre>                 |
|    | parameter  | lpm_type = "altremote_update",                          |
|    | parameter  | lpm_hint = "unused")                                    |
| (  | outputwire | [23:0]asmi_addr,                                        |
|    | inputwire  | asmi_busy,                                              |
|    | inputwire  | asmi_data_valid,                                        |
|    | inputwire  | [7:0]asmi_dataout,                                      |
|    | outputwire | asmi_rden,                                              |
|    | outputwire | asmi_read,                                              |
|    | outputwire | busy,                                                   |
|    | inputwire  | clock,                                                  |
|    | inputwire  | [in_data_width-1:0]data_in,                             |
|    | outputwire | [out_data_width-1:0]data_out,                           |
|    | inputwire  | [2:0]param,                                             |
|    | outputwire | [2:0]pgmout,                                            |
|    | outputwire | pof_error,                                              |
|    | inputwire  | read_param,                                             |
|    | inputwire  | [1:0]read_source,                                       |
|    | inputwire  | re config,                                              |
|    | inputwire  | reset,                                                  |
|    | inputwire  | reset_timer,                                            |
|    | inputwire  | <pre>write_param)/* synthesis syn_black_box=1 */;</pre> |

```
endmodule //altremote_update
```

# **VHDL Component Declaration**

The following VHDL component declaration is located in the VHDL Design File (.vhd) altera\_mf\_components.vhd in the <*Quartus II installation directory*>\libraries\vhdl\altera\_mf directory.

```
component altremote_update
generic (
    check_app_pof:string := "false";
    intended_device_family:string := "unused";
    in_data_width:natural := 12;
    operation_mode:string := "remote";
    out_data_width:natural := 12;
    sim_init_config:string := "factory";
    sim_init_page_select:natural := 0;
    sim_init_status:natural := 0;
    sim_init_watchdog_value:natural := 0;
```

```
lpm_hint:string := "UNUSED";
      lpm_type:string := "altremote_update"
   );
   port(
      asmi_addr:out std_logic_vector(23 downto 0);
      asmi_busy:in std_logic := '0';
      asmi_data_valid:in std_logic := '0';
      asmi_dataout:in std_logic_vector(7 downto 0) := (others => '0');
      asmi_rden:out std_logic;
      asmi_read:out std_logic;
      busy: out std_logic;
      clock: in std_logic;
      data_in:in std_logic_vector(in_data_width-1 downto 0) := (others => '0');
      data_out:out std_logic_vector(out_data_width-1 downto 0);
      param: in std_logic_vector(2 downto 0) := (others => '0');
      pgmout:out std_logic_vector(2 downto 0);
      pof_error:out std_logic;
      read_param:in std_logic := '0';
      read_source:in std_logic_vector(1 downto 0) := (others => '0');
      reconfig:in std_logic := '0';
      reset: in std_logic;
      reset_timer:in std_logic := '0';
      write_param:in std_logic := '0'
   );
end component;
```

# **VHDL LIBRARY-USE Declaration**

The VHDL LIBRARY-USE declaration is not required if you use the VHDL Component Declaration.

LIBRARY altera\_mf; USE altera\_mf.altera\_mf\_components.all;

### **Ports and Parameters**

The options listed in this section describe all the ports and parameters available for each device to customize the ALTREMOTE\_UPDATE megafunction according to your application.

```
Table 3–1 describes the input ports of the ALTREMOTE_UPDATE megafunction,
Table 3–2 describes the output ports of the ALTREMOTE_UPDATE megafunction,
and Table 3–3 describes the parameters for the ALTREMOTE_UPDATE
megafunction. The parameter details are only relevant if you bypass the parameter
editor and use the megafunction as a directly parameterized instantiation in your
design.
```

| Port Name       | Required | Description                                                               | Comments                                                                                                    |
|-----------------|----------|---------------------------------------------------------------------------|----------------------------------------------------------------------------------------------------|
|                 |          |                                                                           | Available when the check_app_pof parameter is set to TRUE.                                                                                                    |
|                 |          | Input from<br>altasmi_parallel<br>component.                              | A logic high on this pin indicates that the ALTASMI_PARALLEL megafunction is busy processing the operation.                                                                                                    |
| asmi_busy       | No       |                                                                           | The ALTREMOTE_UPDATE megafunction waits for this pin to go low before initiating another operation.                                                                                                    |
|                 |          |                                                                           | Wire this pin to the asmi_busy output port of the ALTASMI_PARALLEL megafunction.                                                                                                    |
|                 |          | Input from<br>altasmi_parallel<br>component.                              | Available when the check_app_pof parameter is set to TRUE.                                                                                                    |
| asmi_data_valid | No       |                                                                           | A logic high on this pin indicates that there is valid data in the<br>asmi_dataout[70] output port of the ALTASMI_PARALLEL<br>megafunction.                                                                                                    |
|                 |          |                                                                           | Wire this pin to the asmi_data_valid output port of the ALTASMI_PARALLEL megafunction.                                                                                                    |
|                 | No       | Input from<br>altasmi_parallel<br>component.                              | Available when the check_app_pof parameter is set to TRUE.                                                                                                    |
| asmi_dataout    |          |                                                                           | The ALTREMOTE_UPDATE megafunction presents the address information on this pin before initiating the read operation on the ALTASMI_PARALLEL megafunction.                                                                                                    |
|                 |          |                                                                           | Wire this pin to the asmi_addr[230] input port of the ALTASMI_PARALLEL megafunction.                                                                                                    |
| clock           | Yes      | Clock input to the remote update block.                                   | Clock input to control the machine, as well as to drive the remote<br>update block during the update of parameters. This port must be<br>connected to a valid clock.                                                                                                    |
| data in[]       | No       | Data input for writing<br>parameter data into the<br>remote update block. | Input bus for parameter data. For some parameters, not all the bits<br>are used. In this case the lower-order bits are used (e.g. status<br>values use bits 0-4). This bus defaults to 0 if left unconnected. The<br>port is ignored if the current configuration is the Application<br>configuration. The width of this bus is device-dependent. |
|                 |          |                                                                           | <ul> <li>A 12-bit bus in Arria<sup>®</sup> GX, Stratix<sup>®</sup> II, Stratix II GX, Stratix, and<br/>Stratix GX devices</li> </ul>                                                                                                    |
|                 |          |                                                                           | A 24-bit bus in Stratix III, Stratix IV, and Stratix V devices                                                                                                    |
|                 |          |                                                                           | A 22-bit bus in Cyclone III and Cyclone IV devices                                                                                                    |

Table 3–1. ALTREMOTE\_UPDATE Megafunction Input Ports (Part 1 of 5)

| Port Name | Required | Description                                                          | Comments                                                                                                    |
|-----------|----------|----------------------------------------------------------------------|----------------------------------------------------------------------------------------------------|
| param[]   | No       | Bus that specifies which<br>parameter need to be<br>read or updated. | <ul> <li>A 3-bit bus that selects the parameter to be read or updated.</li> <li>If left unconnected, the default value for this port is 000.</li> <li>For Arria GX, Stratix III, Stratix II, Stratix II GX, Stratix, and Stratix GX devices, mapping to each parameter type and corresponding parameter bit width is defined as follow:</li> <li>000 - Reconfiguration trigger conditions (Read Only) - width of 5. Trigger bits are defined as follow:</li> <li>Bit 4: wdtimer_source: User Watchdog Timer timeout Bit 3: <a href="https://nconfig_source:external.configuration-reset">nconfig_source: external configuration reset</a> (nCONFIG) assertion</li> <li>Bit 2: <a href="https://runconfig_source:nstatus">runconfig_source: configuration reset triggered from logic array</a></li> <li>Bit 1: <a href="https://nstatus_source:nstatus">nstatus_source: nstatus asserted by an external device as the result of an error</a></li> <li>Bit 0: <a href="https://creation.configuration">creerror_source: CRC error during application</a></li> <li>001 - (illegal value)</li> <li>010 - Watchdog Timeout Value - width of 12</li> <li>011 - Watchdog Enable - width of 1</li> </ul> |

#### Table 3–1. ALTREMOTE\_UPDATE Megafunction Input Ports (Part 2 of 5)

| Port Name              | Required | Description | Comments                                                                                                    |
|------------------------|----------|-------------|----------------------------------------------------------------------------------------------------|
|                        |          |             | 100 - Page Select                                                                                                    |
|                        |          |             | For Stratix and Stratix GX devices:                                                                                                    |
|                        |          |             | <ul> <li>width of 3 when reading and when writing the page.</li> <li>Applies only when using an enhanced configuration device.</li> </ul>                                                                                                    |
|                        |          |             | For Arria GX, Stratix II, and Stratix II GX devices:                                                                                                    |
|                        |          |             | <ul> <li>width of 3 when reading and when writing the page.</li> <li>Applies only when using an enhanced configuration device.</li> </ul>                                                                                                    |
|                        |          |             | <ul> <li>width of 7 when reading and writing the start address.<br/>The PGM[60] registers form bits [2216] of the 24-<br/>bit start address. The other 17 bits are set to zero.<br/>Applies when using the serial configuration device (AS<br/>mode).</li> </ul>                                                                                                    |
|                        |          |             | For Stratix III devices:                                                                                                    |
| param[]<br>(continued) |          |             | <ul> <li>width of 24 when reading and writing the start address.<br/>The PGM[230] registers form the 24-bit start<br/>address. The other 17 bits are set to zero.<br/>Applies when using the serial configuration device (AS<br/>mode).<br/>Stratix III devices use this mode for remote<br/>configuration only.</li> </ul>                                                       |
|                        |          |             | <ul> <li>101 - Configuration Mode (AnF) - width of 1. In local<br/>update mode, this parameter can only be read. It<br/>is set to 1 in application page and is set to 0 in<br/>factory page. In remote update mode, this<br/>parameter can be read and written. Before loading<br/>application page in remote update mode, Altera<br/>recommends that you set it to 1.</li> </ul> |
|                        |          |             | <ul> <li>110 - (illegal value)</li> </ul>                                                                                                    |
|                        |          |             | <ul> <li>111 - (illegal value)</li> </ul>                                                                                                    |
|                        |          |             | For Cyclone III and Cyclone IV devices, mapping to each parameter type and corresponding parameter bit width is defined as follow:                                                                                                    |
|                        |          |             | <ul> <li>000 - Master State Machine Current State Mode (Read Only) -<br/>width of 2. Values are defined as follow:</li> </ul>                                                                                                    |
|                        |          |             | 00 Factory mode                                                                                                    |
|                        |          |             | 01 Application mode                                                                                                    |
|                        |          |             | 11 Application mode with Master State Machine<br>User Watchdog Timer Enabled                                                                                                    |

#### Table 3–1. ALTREMOTE\_UPDATE Megafunction Input Ports (Part 3 of 5)

| Port Name   | Required | Description                                                                                                  | Comments                                                                                                    |
|-------------|----------|----------------------------------------------------------------------------------------------------|----------------------------------------------------------------------------------------------------|
|             |          |                                                                                                    | <ul> <li>001 - Force early CONF_DONE (Cd_early) check - width of 1</li> <li>010 - Watchdog Timeout Value - width of 29 when reading and width of 12 when writing. Note that the 12 bits for writing are the upper 12 bits of the 29-bit Watchdog Timeout Value.</li> <li>011 - Watchdog Enable - width of 1</li> </ul>                                                                                                    |
|             |          |                                                                                                    | 100 - Boot Address-width of 24 when reading and width of 22 when writing. Note that the boot address should be written to the upper 22 bits of the 24-bit Boot Address.                                                                                                    |
|             |          |                                                                                                    | <ul> <li>101 - (illegal value)</li> </ul>                                                                                                    |
|             |          |                                                                                                    | <ul> <li>110 - Force the internal oscillator as startup state machine clock<br/>(Osc_int) option bit - width of 1</li> </ul>                                                                                                    |
| param[]     |          |                                                                                                    | <ul> <li>111 - Reconfiguration trigger conditions (Read Only) - width of</li> <li>5. Trigger bits are defined as follow:</li> </ul>                                                                                                    |
| (continued) |          |                                                                                                    | Bit 4: nconfig_source: external configuration reset<br>(nCONFIG) assertion                                                                                                    |
|             |          |                                                                                                    | Bit 3: crcerror_source: CRC error during application configuration                                                                                                    |
|             |          |                                                                                                    | Bit 2: nstatus_source: nSTATUS asserted by an external device as the result of an error                                                                                                    |
|             |          |                                                                                                    | Bit 1: wdtimer_source: User Watchdog Timer timeout                                                                                                    |
|             |          |                                                                                                    | Bit 0: runconfig_source: configuration reset triggered from logic array                                                                                                    |
|             |          |                                                                                                    | All parameters can be written in Factory configuration mode only.                                                                                                    |
|             |          |                                                                                                    | Different devices support different parameters. Refer to the <i>Remote System Upgrade</i> chapter in the relevant device handbook.                                                                                                    |
| read_param  | No       | Read signal for the<br>parameter specified in<br>param[] input port and<br>fed to data_out[]<br>output port. | Signal indicating the parameter specified on the param[] port<br>should be read. The number of bits set on data_out[] depends<br>on the parameter type. The signal is sampled at the rising clock<br>edge. The signal should be asserted for only one clock cycle to<br>prevent the parameter from being read again on a subsequent<br>clock cycle. The busy signal is activated as soon as read_param is<br>read as active. While the parameter is being read, the busy signal<br>remains asserted, and data_out[] has invalid data. When the<br>busy signal is deactivated, data_out[] is valid, another<br>parameter can be read. |
|             |          |                                                                                                    | For information on how to use the read_source port in ALTREMOTE_UPDATE operations for Cyclone III devices, refer to AN 521: Cyclone III Active parallel Remote System Upgrade Reference Design.                                                                                                    |

#### Table 3–1. ALTREMOTE\_UPDATE Megafunction Input Ports (Part 4 of 5)

| Port Name   | Required | Description                                                                                     | Comments                                                                                                    |
|-------------|----------|-------------------------------------------------------------------------------------------------|----------------------------------------------------------------------------------------------------|
| read_source |          | Specifies whether a                                                                             | In Cyclone III and Cyclone IV devices only, this 2-bit port specifies the state from which a parameter value is read. This signal is valid only when the read_param signal is valid.                                                                                                    |
|             | Yes      | parameter value is read from the current or a                                                   | Mapping read_source[10]to Selected Source is defined as follow:                                                                                                    |
|             | 100      | previous state. Available                                                                       | <ul> <li>00 - Current State Content in Status Register</li> </ul>                                                                                                    |
|             |          | Cyclone IV devices.                                                                             | <ul> <li>01 - Previous State Register 1 Content in Status Register</li> </ul>                                                                                                    |
|             |          |                                                                                                 | 10 - Previous State Register 2 Content in Status Register                                                                                                    |
|             |          |                                                                                                 | <ul> <li>11 - Value in Input Register</li> </ul>                                                                                                    |
| reconfig    | Yes      | Indicates when<br>reconfiguration begins<br>using current<br>parameters.                        | Signal indicating that reconfiguration of the part should begin<br>using the current parameter settings. A value of 1 indicates<br>reconfiguration should begin. This signal is ignored while busy is<br>asserted to ensure all parameters are completely written before<br>reconfiguration begins.                                                                                                    |
| reset       | Yes      | Asynchronous reset<br>input to the<br>megafunction.                                             | Asynchronous reset input to initialize the machine to a valid state.<br>The machine must be reset before first use, otherwise the state is<br>not guaranteed to be valid.                                                                                                    |
| reset_timer | No       | Reset signal for<br>watchdog timer.                                                             | Signal indicating the internal watchdog timer should be reset.<br>Unlike other inputs, this signal is not affected by the busy signal<br>and can reset the timer even when busy is asserted. This signal<br>cannot be used in Local update mode. For the timing specification<br>of this parameter, refer to the specific device handbook.                                                                                                    |
| write_param | No       | Write signal for<br>parameter specified in<br>param[] and with value<br>specified in data_in[]. | Signal indicating parameter specified with param[] should be<br>written into RU Block with value specified in data_in[]. The<br>number of bits read from data_in[] depends on the parameter<br>type. The signal is sampled at the rising clock edge. The signal<br>should be asserted for only one clock cycle to prevent the<br>parameter from being rewritten on a subsequent clock cycle. The<br>busy signal is activated as soon as write_param is read as being<br>active. While the parameter is being written, the busy signal<br>remains asserted, and input to data_in[] is ignored. When the<br>busy signal is deactivated, another parameter can be written. This<br>signal is only valid in Factory configuration mode because<br>parameters cannot be written in Application configuration mode.<br>The signal cannot be used in Local update mode. |

#### Table 3–1. ALTREMOTE\_UPDATE Megafunction Input Ports (Part 5 of 5)

### Table 3–2 describes the output ports of the ALTREMOTE\_UPDATE megafunction.

 Table 3–2.
 ALTREMOTE\_UPDATE
 Megafunction
 Output
 Ports
 (Part 1 of 2)

| Port Name  | Required | Description                                                                              | Comments                                                                                                    |
|------------|----------|------------------------------------------------------------------------------------------|----------------------------------------------------------------------------------------------------|
|            |          |                                                                                          | Available when the check_app_pof parameter is set to TRUE.                                                                                                    |
| asmi_addr  | No       | Address signal to<br>altasmi_parallel<br>component.                                      | The ALTREMOTE_UPDATE megafunction presents the address information on this pin before initiating the read operation on the ALTASMI_PARALLEL megafunction.                                                                                                    |
|            |          |                                                                                          | Wire this pin to the asmi_addr[230] input port of the ALTASMI_PARALLEL megafunction.                                                                                                    |
|            |          |                                                                                          | Available when the check_app_pof parameter is set to TRUE.                                                                                                    |
| asmi_rden  | No       | Read enable signal to altasmi_parallel component.                                        | This pin enables the read operation on the ALTASMI_PARALLEL megafunction.                                                                                                    |
|            |          |                                                                                          | Wire this pin to the <code>asmi_rden</code> input port of the ALTASMI_PARALLEL megafunction.                                                                                                    |
|            |          | Read signal to<br>altasmi_parallel<br>component.                                         | Available when the check_app_pof parameter is set to TRUE.                                                                                                    |
| asmi_read  | No       |                                                                                          | A logic high on this pin initiates the read operation on the<br>ALTASMI_PARALLEL megafunction.                                                                                                    |
|            |          |                                                                                          | Wire this pin to the <code>asmi_read</code> input port of the ALTASMI_PARALLEL megafunction.                                                                                                    |
| busy       | No       | Busy signal that<br>indicates when remote<br>update block is reading<br>or writing data. | Signal indicating machine is busy either reading or writing a parameter.<br>While this signal is asserted, the machine ignores most of its inputs and<br>cannot be altered until it deasserts this signal. Therefore, changes are<br>made only when the machine is not busy. This signal goes high when<br>read_param Or write_param is asserted, and remains high until the<br>read or write operation completes. |
| data_out[] | No       | Data output when reading parameters.                                                     | This bus holds read parameter data from the RU block. The param[] value specifies the parameter to read. When the read_param signal is asserted, the parameter value is loaded and driven on this bus. Data is valid when the busy signal is deasserted. If left unconnected, the default value for the port is 000. The width of this bus is device-dependent.                                                    |
|            |          |                                                                                          | <ul> <li>A 12-bit bus in Arria GX, Stratix II, Stratix II GX, Stratix, and<br/>Stratix GX devices.</li> </ul>                                                                                                    |
|            |          |                                                                                          | <ul> <li>A 24-bit bus in Stratix III devices.</li> </ul>                                                                                                    |
|            |          |                                                                                          | <ul> <li>A 29-bit bus in Cyclone III and Cyclone IV devices.</li> </ul>                                                                                                    |

| Port Name | Required | Description                                                                                                    | Comments                                                                                                    |
|-----------|----------|----------------------------------------------------------------------------------------------------|----------------------------------------------------------------------------------------------------|
| pgmout[]  | Yes      | Specifies which page<br>address of<br>configuration data is<br>loaded when remote<br>update block is<br>reconfigured. | In Arria GX, Stratix II, Stratix II GX, and Stratix devices, a 3-bit bus that<br>must be connected directly to output pins. This bus holds the page<br>address (000 to 111) of the configuration data to be loaded when the<br>part is reconfigured. The external device holding the different<br>configurations reads this bus.                                                                                                    |
|           |          |                                                                                                    | In Arria GX, Stratix II, and Stratix II GX devices when<br>ACTIVE_SERIAL_REMOTE is selected, the 7 PGM[6:0] bits are used<br>instead. The bits are not sent over to Flash memory via page mode pins<br>PGM[2:0] as in normal Remote and Local update mode (the block does<br>not have pgmout output pins). Instead, they are loaded into the<br>instruction registers in the ASMI controller when the ASMI controller<br>issues the read instruction and then shifted over to Flash memory. These<br>bits map to the add[22:16]bits of the address of Flash memory. |
| pof_error | No       | Detects and invalid<br>application<br>configuration image.                                                            | Available when the check_app_pof parameter is set to TRUE.                                                                                                    |
|           |          |                                                                                                    | A logic high on this pin indicates that the ALTREMOTE_UPDATE<br>megafunction detects an invalid application configuration image. If<br>asserted high, you must take corrective action by reloading a new<br>application configuration image or specifying a different address location<br>in the EPCS that contains a valid application configuration image.                                                                                                    |
|           |          |                                                                                                    | Wire this pin based on your system requirement.                                                                                                    |

#### Table 3–2. ALTREMOTE\_UPDATE Megafunction Output Ports (Part 2 of 2)

#### Table 3–3 describes the ALTREMOTE\_UPDATE parameters.

| Table 3–3. A | ALTREMOTE_ | UPDATE | Megafunction | <b>Parameters</b> | (Part 1 of 2) |
|--------------|------------|--------|--------------|-------------------|---------------|
|--------------|------------|--------|--------------|-------------------|---------------|

| Parameter       | Туре    | Comments                                                                                                    |
|-----------------|---------|----------------------------------------------------------------------------------------------------|
| check_app_pof   | String  | Allows you to enable POF checking, which allows the remote update<br>block to verify the existence of an application configuration image<br>before the image is loaded. If set to TRUE, the ALTREMOTE_UPDATE<br>megafunction will check the POF file and send the reconfig signal.<br>The default is FALSE.                                                                                                    |
| in_data_width   | Integer | Allows you to specify a value of 24 to instantiate the Stratix III, Stratix IV, and Stratix V Remote Update megafunction.                                                                                                    |
| operation_mode  | String  | Specifies the operation mode of the altremote_update megafunction.<br>Values are LOCAL, REMOTE, or ACTIVE_SERIAL_REMOTE. If omitted,<br>the default is REMOTE. The ACTIVE_SERIAL_REMOTE value is<br>available for Stratix GX devices only.                                                                                                    |
| out_data_width  | Integer | Allows you to specify a value of 24 to instantiate the Stratix III, Stratix IV, and Stratix V Remote Update megafunction.                                                                                                    |
| sim_init_config | String  | Specifies the configuration of the remote update block only for<br>simulation purposes. The sim_init_config parameter does not<br>affect compilation or the resulting programming file. Values are<br>FACTORY OF APPLICATION. When the sim_init_config parameter<br>is set to FACTORY, you can read and write remote update block<br>parameters. When the sim_init_config parameter is set to<br>APPLICATION, you can only read remote update block parameters. If<br>omitted, the default is FACTORY. |

Specifies the initial watchdog timer value only for simulation purposes. The sim\_init\_watchdog\_value parameter does not affect compilation or the resulting programming file. Values are 0 to 4095. When the sim\_init\_watchdog\_value parameter is set to 0,

watchdog is disabled. When the sim\_init\_watchdog\_value parameter is set to a value greater than 0, watchdog is enabled. If

omitted, the default is 0.

| Table 3-3. ALTREMOTE_UPDATE Megafunction Parameters (Part 2 of 2) |         |                                                                                                    |  |
|-------------------------------------------------------------------|---------|----------------------------------------------------------------------------------------------------|--|
| Parameter                                                         | Туре    | Comments                                                                                                    |  |
| sim_init_page_select                                              | Integer | Specifies the page select value only for simulation purposes. The sim_init_page_select parameter does not affect compilation or the resulting programming file. If omitted, the default is 0. |  |
| sim_init_status                                                   | Integer | Specifies the status register value only for simulation purposes. The sim_init_status parameter does not affect compilation or the resulting programming file. If omitted, the default is 0.  |  |

Integer

sim\_init\_watchdog\_value

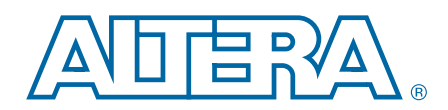

This chapter provides additional information about the document and Altera.

# **Document Revision History**

The following table displays the revision history for the chapters in this user guide.

| Date           | Document<br>Version | Changes Made                                                                                                    |  |
|----------------|---------------------|----------------------------------------------------------------------------------------------------|--|
| February 2012  | 3.0                 | Add Cyclone IV support for param[] parameter.                                                                                                    |  |
|                | 2.5                 | Updated for Quartus II software v10.0, including:                                                                                                    |  |
|                |                     | <ul> <li>Updated the Device Family Support section.</li> </ul>                                                                                             |  |
|                |                     | <ul> <li>Add Parameters table to Specifications chapter.</li> </ul>                                                                                        |  |
| August 2010    |                     | <ul> <li>Added new parameters and ports to Specifications<br/>chapter.</li> </ul>                                                                          |  |
|                |                     | <ul> <li>Added new prototypes and declarations sections to<br/>Specifications chapter.</li> </ul>                                                          |  |
|                |                     | <ul> <li>Updated design example figures and steps.</li> </ul>                                                                                              |  |
|                | 2.4                 | Updated for Quartus II software v9.0, including:                                                                                                    |  |
|                |                     | <ul> <li>Updated the section.</li> </ul>                                                                                                    |  |
| April 2009     |                     | <ul> <li>Added the Maximum Clock Frequency (f<sub>MAX</sub>) for the<br/>supported devices.</li> </ul>                                                     |  |
|                |                     | <ul> <li>Updated ports and parameter tables.</li> </ul>                                                                                                    |  |
|                |                     | Updated for Quartus II software v7.1, including:                                                                                                    |  |
| May 2007       | 0.0                 | <ul> <li>Updated to include support for Arria<sup>®</sup> GX devices.</li> </ul>                                                                           |  |
| Iviay 2007     | 2.3                 | <ul> <li>Updated to include Cyclone<sup>®</sup> III device information.</li> </ul>                                                                         |  |
|                |                     | <ul> <li>Added Referenced Documents section.</li> </ul>                                                                                                    |  |
| March 2007     | 2.2                 | Updated Chapter 1 to include Cyclone III support.                                                                                                    |  |
| December 2006  | 2.1                 | Updated Chapter 1 to include Stratix <sup>®</sup> III support.                                                                                             |  |
| September 2006 | 2.0                 | General update for Quartus II software version 6.0,<br>including screenshots; added ModelSim <sup>®</sup> -Altera simulation<br>tool section to Chapter 3. |  |
| March 2005     | 1.0                 | Initial release.                                                                                                    |  |

# **Document Revision History**

The following table lists the revision history for this document.

| Date          | Version | Changes              |
|---------------|---------|----------------------|
| December 2012 | 1.1     | Maintenance release. |
| July 2011     | 1.0     | Initial release.     |

### **How to Contact Altera**

To locate the most up-to-date information about Altera products, refer to the following table.

| Contact <sup>(1)</sup>         | <b>Contact Method</b> | Address                   |
|--------------------------------|-----------------------|---------------------------|
| Technical support              | Website               | www.altera.com/support    |
| Technical training             | Website               | www.altera.com/training   |
| recinical training             | Email                 | custrain@altera.com       |
| Product literature             | Website               | www.altera.com/literature |
| Nontechnical support (general) | Email                 | nacomp@altera.com         |
| (software licensing)           | Email                 | authorization@altera.com  |

#### Note to Table:

(1) You can also contact your local Altera sales office or sales representative.

# **Typographic Conventions**

The following table shows the typographic conventions this document uses.

| Visual Cue                                | Meaning                                                                                                    |  |  |
|-------------------------------------------|----------------------------------------------------------------------------------------------------|--|--|
| Bold Type with Initial Capital<br>Letters | Indicate command names, dialog box titles, dialog box options, and other GUI<br>labels. For example, <b>Save As</b> dialog box. For GUI elements, capitalization matches<br>the GUI.                                          |  |  |
| bold type                                 | Indicates directory names, project names, disk drive names, file names, file name extensions, software utility names, and GUI labels. For example, <b>\qdesigns</b> directory, <b>D:</b> drive, and <b>chiptrip.gdf</b> file. |  |  |
| Italic Type with Initial Capital Letters  | Indicate document titles. For example, Stratix IV Design Guidelines.                                                                                                    |  |  |
|                                           | Indicates variables. For example, $n + 1$ .                                                                                                    |  |  |
| italic type                               | Variable names are enclosed in angle brackets (< >). For example, <i><file name=""></file></i> and <i><project name="">.pof</project></i> file.                                                                               |  |  |
| Initial Capital Letters                   | Indicate keyboard keys and menu names. For example, the Delete key and the Options menu.                                                                                                    |  |  |
| "Subheading Title"                        | Quotation marks indicate references to sections in a document and titles of Quartus II Help topics. For example, "Typographic Conventions."                                                                                   |  |  |

| Visual Cue                               | Meaning                                                                                                    |
|------------------------------------------|----------------------------------------------------------------------------------------------------|
|                                          | Indicates signal, port, register, bit, block, and primitive names. For example, data1, tdi, and input. The suffix n denotes an active-low signal. For example, resetn.                 |
| Courier type                             | Indicates command line commands and anything that must be typed exactly as it appears. For example, c:\qdesigns\tutorial\chiptrip.gdf.                                                 |
|                                          | Also indicates sections of an actual file, such as a Report File, references to parts of files (for example, the AHDL keyword SUBDESIGN), and logic function names (for example, TRI). |
| 4                                        | An angled arrow instructs you to press the Enter key.                                                                                                    |
| 1., 2., 3., and<br>a., b., c., and so on | Numbered steps indicate a list of items when the sequence of the items is important, such as the steps listed in a procedure.                                                          |
|                                          | Bullets indicate a list of items when the sequence of the items is not important.                                                                                                    |
| 17                                       | The hand points to information that requires special attention.                                                                                                    |
| ?                                        | The question mark directs you to a software help system with related information.                                                                                                    |
|                                          | The feet direct you to another document or website with related information.                                                                                                    |
|                                          | The multimedia icon directs you to a related multimedia presentation.                                                                                                    |
| CAUTION                                  | A caution calls attention to a condition or possible situation that can damage or destroy the product or your work.                                                                    |
| WARNING                                  | A warning calls attention to a condition or possible situation that can cause you injury.                                                                                              |
|                                          | The envelope links to the Email Subscription Management Center page of the Altera website, where you can sign up to receive update notifications for Altera documents.                 |